玖、 審核放行

- 一、 審核作業
- 【功能說明】

提供審核人員執行各項交易之審核作業。

【操作流程】

1. 使用者登入企業網路銀行,點選「待處理事項之交易類別」或點選「審核放行」->「審核作業」。

| 審核放行 | 系統管理 |               | 企業網銀測試 - 待處理事項 |     |       |  |
|------|------|---------------|----------------|-----|-------|--|
| 審核作業 |      | 交易:           | 項目             | 狀態  | 待處理筆數 |  |
|      |      | 台幣單多          | P.筆轉帳          | 待審核 | 1     |  |
|      |      | <u> 台幣整</u> : | 批轉帳            | 待審核 | 1     |  |

2. 點選欲審核之項目類別

審核作業

| 待審核項目類別        | 待審核筆數 | 可代理審核筆數 |
|----------------|-------|---------|
| <u>台幣單多筆轉帳</u> | 1     | 0       |
| <u>台幣整批轉帳</u>  | 1     | 0       |

3. 勾選欲審核之交易,按審核(退件請勾選欲退件之交易,按退件)

### 台幣單多筆審核付款作業

|      |                                       | 搜尋條件            | ◉付款日期         | 期 ○付款帳號 ○            | )收款帳骂                                      | 虎   | 目前搜尋值                          |                  | 查詢  |      |  |      |
|------|---------------------------------------|-----------------|---------------|----------------------|--------------------------------------------|-----|--------------------------------|------------------|-----|------|--|------|
| 選項 🗌 | 應審                                    | 序號              | Ē             | 付款資料                 |                                            | 收款人 | 資料                             | 付款人資             | 料   | 編輯人員 |  | 退件原因 |
|      | <mark>1審</mark> 0/1                   | <u>20100301</u> | <u>000001</u> | 2010/03/01<br>1,500元 | 922-0023 台南農成功/<br>7894563311313<br>台灣企銀測試 |     | 050-0108 台<br>01001015<br>企業網銀 | 企營/<br>075<br>則試 | 對照組 |      |  |      |
|      | · · · · · · · · · · · · · · · · · · · |                 |               |                      |                                            |     |                                | 下一頁前往第           |     |      |  |      |

4. 系統顯示審核結果。

台幣單多筆審核付款作業

| 執行作業             | 台幣單多筆審核付款作業-審核 |  |  |  |
|------------------|----------------|--|--|--|
| 處理結果 審核成功1筆,失敗0筆 |                |  |  |  |
|                  |                |  |  |  |

二、 放行作業

【功能說明】

提供放行人員執行各項交易之放行作業。

【操作流程】

1. 使用者登入企業網路銀行,點選「待處理事項之交易類別」或點選「審核放行」->「放行作業」。

| 審核放行 | <b>審核放行</b> 系統管理 |  | 企業網級測試 - 待處理事項 |     |       |  |
|------|------------------|--|----------------|-----|-------|--|
|      |                  |  | 交易項目           | 狀態  | 待處理筆數 |  |
| 蕃核作業 |                  |  | 台幣整批轉帳         | 待審核 | 1     |  |
| 放行作業 |                  |  | <u>台幣單多筆轉帳</u> | 待放行 | 1     |  |
|      |                  |  |                |     |       |  |

2. 點選欲放行之項目類別

放行作業

|  | 待放行項目類別        | 待放行筆數 |
|--|----------------|-------|
|  | <u>台幣單多筆轉帳</u> | 1     |

3. 點選欲放行之交易類別

## 台幣單多筆放行付款作業

| 交易類別           | 交易類別 |   |  |  |  |  |
|----------------|------|---|--|--|--|--|
| 即時付款指示         |      | 1 |  |  |  |  |
| <u> 預約付款指示</u> |      | 0 |  |  |  |  |
| 已過期付款指示        |      | 0 |  |  |  |  |

4. 勾選欲放行之交易後,按放行(退件請勾選欲退件之交易,按退件)

台幣單多筆放行付款作業

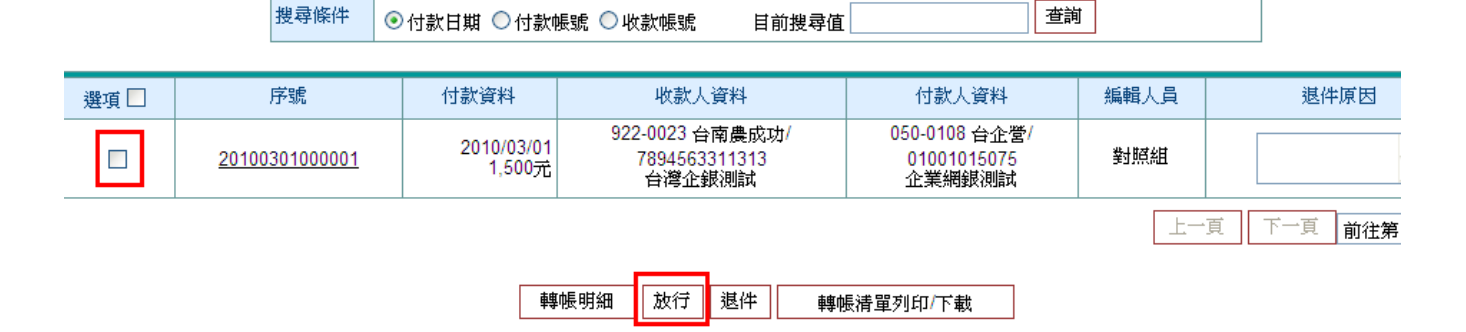

5. 點選電子簽章放行

## 台幣單多筆放行資料

總筆數: 1筆

總金額: 1,500元

| 付款日期       | 收款人資料                                      | 付款人資料                                  | 付款金額   | 手續費負擔別<br>手續費 |
|------------|--------------------------------------------|----------------------------------------|--------|---------------|
| 2010/03/01 | 922-0023 台南農成功/<br>7894563311313<br>台灣企銀測試 | 050-0108 台企營/<br>01001015075<br>企業網銀測試 | 1,500元 | 付款人負擔<br>15元  |
|            | 電子簽5                                       | 章放行 回上一頁                               |        |               |

6. 拔出載具(I-KEY), 再插入載具

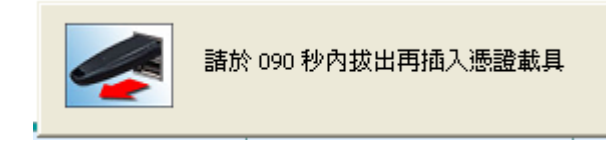

7. 輸入 I-KEY 載具密碼、圖形驗證碼,點選數字按鈕。

| 憑證載具密碼<br>(Enter PIN) | 重設          | 請輸入憑證載具密碼               |
|-----------------------|-------------|-------------------------|
| 圖形驗證<br>835800        | 重新產生        | 請輸入圖形驗證碼<br>英文不分大小寫,限半型 |
|                       | ·驗證碼後,再<br> | 點選數字按鈕 7 做「確認」          |
|                       |             | 取消                      |

8. 系統顯示放行結果

台幣單多筆放行付款作業

| 執行作業 | 台幣單多筆放行付款作業-放行                 |
|------|--------------------------------|
| 處理結果 | 901:放行完成,請至<網路交易查詢>確認交<br>易結果) |

確定

三、 整批/薪資轉帳-部分退件作業

【功能說明】

提供審核/放行人員執行審核或放行整批或薪資轉帳交易時,可將部份交易退件。

【操作流程】

1.進行審核或放行作業,點選欲審核或放行交易之轉帳明細。

台幣整批放行付款作業 - 即時/預約付款指示

|      | <u> 搜尋條件</u>   | 款日期 ○付款帳號  | 目前搜尋值                               | 3            | 查询   |      |
|------|----------------|------------|-------------------------------------|--------------|------|------|
| 選項 🗖 | 交易序號           | 付款日期       | 付款人資料                               | 付款筆數<br>付款金額 | 馬輯人員 | 退件原因 |
|      | 20100115085105 | 2010/01/20 | 050-0108 台企營<br>01001015075<br>測試帳號 | 2筆<br>1,000元 | 對照組  | < >  |
|      |                | 轉帳明細       | 轉帳清單列印/下載                           | 放行 退件        | :    |      |

2. 系統顯示該批交易內容,該選欲退件之明細資料,點收款明細退件。

台幣整批審核付款作業-收款明細

總筆數: 4 筆

總金額: 3,970元

手續費: 付款人負擔 30 收款人負擔 0元(僅供參考, 金額依實際扣帳結果為準)

| 付款日期 | 2010/03/01  | 付款銀行 | 050-0108 台企營 |
|------|-------------|------|--------------|
| 付款帳號 | 01012015077 | 付款戶名 | 企業網銀測試       |
|      |             |      |              |

| 컞                     | ¥項 🛛                                          |                                   | 收款帳號                  | 收款人統編        | 收款銀行/分行      | 付款金額        | 手續費負擔別<br>手續費金額 | 執行選項 |
|-----------------------|-----------------------------------------------|-----------------------------------|-----------------------|--------------|--------------|-------------|-----------------|------|
|                       | 000152365464<br>網際威信股份有限公司 16313302 812-0012· |                                   | 812-0012 台新營          | 150元         | 付款人負擔<br>15  | 明細          |                 |      |
|                       |                                               | 00121234567899<br>我的 812-0012 台新營 |                       | 812-0012 台新營 | 520元         | 付款人負擔<br>15 | 明細              |      |
|                       |                                               |                                   | 01001015075<br>企業網銀測試 | 55668983     | 050-0108 台企營 | 3,000元      | 付款人負擔<br>0      | 明細   |
| 01012556681<br>企業網銀測試 |                                               | 55668983                          | 050-0108 台企營          | 300元         | 付款人負擔<br>0   | 明細          |                 |      |
|                       | 上一頁 下一頁 前往第1/1頁 💌                             |                                   |                       |              |              |             |                 |      |

轉帳清單列印/下載 收款明細退件

回上一頁

3. 點選確定。

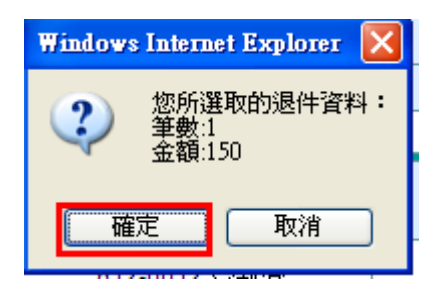

4. 系統顯示退件結果,點確定。

# 台幣整批放行付款作業

| 執行作業<br>處理結果 |  | 台幣整批放行付款作業-收款明細退件 |
|--------------|--|-------------------|
|              |  | 資料處理成功!           |

確定

5. 回到轉帳明細畫面,點上一頁。

台幣整批審核付款作業-收款明細

總筆數: 3 筆

總金額: 3,820元

手續費: 付款人負擔 15 收款人負擔 0元(僅供參考, 金額依實際扣帳結果為準)

| 付款日期 | 2010/03/01  | 付款銀行 | 050-0108 台企營 |
|------|-------------|------|--------------|
| 付款帳號 | 01012015077 | 付款戶名 | 企業網銀測試       |

| 選項 🗌 | 收款帳號                  | 收款人統編    | 收款銀行/分行          |  | 收款銀行/分行 付款金額 |        | 手續費負擔別<br>手續費金額 | 執行選項               |             |    |
|------|-----------------------|----------|------------------|--|--------------|--------|-----------------|--------------------|-------------|----|
|      | 00121234567899<br>我的  |          | 812-0012 台新營     |  | 812-0012 台新營 |        |                 | <mark>520</mark> 元 | 付款人負擔<br>15 | 明細 |
|      | 01001015075<br>企業網銀測試 | 55668983 | 050-0108 台企營     |  | :            | 3,000元 | 付款人負擔<br>0      | 明細                 |             |    |
|      | 01012556681<br>企業網銀測試 | 55668983 | 050-0108 台企營     |  |              | 300元   | 付款人負擔<br>0      | 明細                 |             |    |
|      |                       |          |                  |  |              | 上      | 一頁「下一頁」         | 前往第1/1頁 峑          |             |    |
|      |                       | 轉帳清單列    | 轉帳清單列印/下載 收款明細退件 |  | 回上一頁         |        |                 |                    |             |    |

6. 回整批付款審核或放行清單,依前述審核放行流程進行審核或放行作業。

|      |       | 搜尋條件 🧿                | )付款日期( | )付款帳號 目    | 前搜尋值                                   | 查詢           |      |      |
|------|-------|-----------------------|--------|------------|----------------------------------------|--------------|------|------|
| 選項 🗌 | 應審    | 序號                    | ē<br>ū | 付款日期       | 付款人資料                                  | 付款筆數<br>付款金額 | 編輯人員 | 退件原因 |
|      | 1審0/1 | <u>20100301000002</u> |        | 2010/03/05 | 050-0108 台企營/<br>01012015077<br>三葉企業   | 1筆<br>900元   | 對照組  |      |
|      | 1審0/1 | 201003010             | 000009 | 2010/03/01 | 050-0108 台企營/<br>01012015077<br>企業網銀測試 | 3筆<br>3,820元 | 對照組  |      |

### 台幣整批審核付款作業

轉帳明細 審核 退件 轉帳清單列印/下載

#### 四、 預約取消

▶ 【功能說明】

可取消預約成功之轉帳交易。

▶ 【操作説明】

預約取消流程依系統管理者「基本資料設定」之「預約交易取消是否需審核放行」項目選項,分為以下2種。

| 若選「是」為需編輯審 | 即預約取消須經由具該交易編輯權限者進行預約取消交易編輯,之  |
|------------|--------------------------------|
| 核放行        | 後再依該交易之審核放行流程,進行預約交易取消之審核放行,才  |
|            | 可取消該筆預約交易。                     |
| 若選「否」為放行人員 | 即預約取消只須由各交易放行設定之最終放行人員進行取消。(放行 |
| 直接取消       | 設定為一放時為一放之放行人員,放行設定為二放時為第二層之放  |
|            | 行人員,且該人員仍具備該交易之放行權限)           |

#### (一) 需編輯審核放行

1. 預約交易取消編輯

(1)要取消單多筆預約轉帳:點選「台幣轉帳」->「台幣單多筆轉帳」->「預約交易取消」。 要取消整批預約轉帳:點選「台幣轉帳」->「台幣整批轉帳」->「預約交易取消」。 要取消薪資預約轉帳:點選「台幣轉帳」->「台幣薪資轉帳」->「預約交易取消」。

| <b>轉帳交易</b> 審核放行 | 系統管理    |          | 台幣單多筆轉帳 ▶ |        | 台幣單多筆轉帳 ▶                             |        |
|------------------|---------|----------|-----------|--------|---------------------------------------|--------|
| 台幣轉帳             | 台幣單多筆轉帳 | 單筆編輯     | 台幣整批轉帳 ▶  | 檔案匯入編輯 | 台幣整批轉帳 ▶                              |        |
| 台幣收付款帳戶設定        | 台幣整批轉帳  | ▶ 檔案匯入編輯 | 台幣薪資轉帳 ▶  | 群組編輯   | 台幣薪資轉帳 ▶                              | 檔案匯入編輯 |
| 台幣網路交易查詢         | 台幣薪資轉帳  | ▶ 群組編輯   |           | 預約交易取消 | · · · · · · · · · · · · · · · · · · · | 群組編輯   |
| 存款帳戶總覽           |         | 預約交易取消   |           |        |                                       | 預約交易取消 |

(2)系統顯示已預約成功但付款日未到期之預約交易資料,勾選要預約取消之交易後點送審。(以 台幣單多筆為例)

#### 台幣單多筆預約轉帳交易取消作業

| <mark>搜尋條件</mark> ● 付款日期 ○ 付款帳號 ○ 收款帳號 目前搜尋值 查詢                                                   |                         |  |                       |                                                      |                                                    |     |      |     |
|---------------------------------------------------------------------------------------------------|-------------------------|--|-----------------------|------------------------------------------------------|----------------------------------------------------|-----|------|-----|
| 回全<br>選         應審         交易序號         付款資料         收款人資料         付款人資料         編輯人員         退件原 |                         |  |                       |                                                      |                                                    |     | 退件原因 |     |
|                                                                                                   | □ 二審 1/3 20090501000001 |  | 2009/01/01<br>67,000元 | 0500061 臺灣企載西屯分<br>行<br>00656230083312<br>網際威信股份有限公司 | 0050012 土地銀行內湖分<br>行<br>001231000508<br>神奇科技股份有限公司 | 張美麗 |      | 4 1 |
| 轉帳明細 送審                                                                                           |                         |  |                       |                                                      |                                                    |     |      |     |

2. 預約交易取消審核

(1) 點選「審核放行」->「預約取消交易審核」。

| 審核放行     | 系統管理 |  |  |  |  |
|----------|------|--|--|--|--|
| 審核作業     |      |  |  |  |  |
| 放行作業     |      |  |  |  |  |
| 預約取消交易審核 |      |  |  |  |  |
| 預約取消交易放行 |      |  |  |  |  |

(2) 系統顯示預約交易類別及待審核之預約取消交易筆數,點選要審核之交易種類。

| 預約交易類別     | 預約交易筆數 |
|------------|--------|
| 台幣單/多筆轉帳交易 | 1筆     |
| 台幣整批轉帳交易   | 2 筆    |
| 台幣薪資轉帳交易   | 2筆     |

(3)系統顯示待審核之預約取消交易,勾選要審核之預約交易後點審核(以台幣單多筆轉帳交易為例)。

台幣單多筆預約轉帳交易取消作業

|                       | ž                                    | 豊尋條件 ◎ 作            | 款日期 ◎ 付款帳號 ◎ 收款帳號                 | 虎 目前搜尋值                                        | 查讀   | ij                                    |  |  |
|-----------------------|--------------------------------------|---------------------|-----------------------------------|------------------------------------------------|------|---------------------------------------|--|--|
| ■全選                   | 交易序號                                 | 付款資料                | 收款人資料                             | 付款人資料                                          | 編輯人員 | 退件原因                                  |  |  |
| <u>20090501000001</u> |                                      | 2009/01/0<br>67,000 | 1<br>00656230083312<br>網際威信股份有限公司 | 0050012 土地銀行內湖分行<br>001231000508<br>神奇科技股份有限公司 | 張美麗  | ـــــــــــــــــــــــــــــــــــــ |  |  |
|                       | ●●●●●●●●●●●●●●●●●●●●●●●●●●●●●●●●●●●● |                     |                                   |                                                |      |                                       |  |  |

2. 預約交易取消放行

(1) 點選「審核放行」->「預約取消交易放行」。

| 審核作業<br>放行作業<br>預約取消交易審核 | 審核放行     | 糸統管理 |  |  |  |  |
|--------------------------|----------|------|--|--|--|--|
| 放行作業<br>預約取消交易審核<br>     | 審核作業     |      |  |  |  |  |
| 預約取消交易審核<br>             | 放行作業     |      |  |  |  |  |
| 菇奶助谐态具防行                 | 預約取消交易審核 |      |  |  |  |  |
| I复始》4X/PICC/27/IX11      | 預約取消交易放  | 行    |  |  |  |  |

(2) 系統顯示交易類別及待放行之交易筆數,點選要放行之交易種類。

# 預約交易取消 放行

| 預約交易類別 |                   |  | 預約交易筆數 |  |  |
|--------|-------------------|--|--------|--|--|
|        | <u>台幣單/多筆轉帳交易</u> |  | 1筆     |  |  |
|        | <u>台幣整批轉帳交易</u>   |  | 2 筆    |  |  |
|        | 台幣薪資轉帳交易          |  | 2 筆    |  |  |

(3)系統顯示待放行之交易資料,勾選要放行之預約交易後點交易取消(以台幣單多筆轉帳交易為例),後續放行流程同一般交易之放行流程。

台幣單多筆預約轉帳交易取消作業

|     | 搜尋                    | ■ ● 付票                | 次日期 ◎ 付款帳號 ◎ 收款帳號                                | 。<br>目前搜尋值                                             | 查讀   | ij     |
|-----|-----------------------|-----------------------|--------------------------------------------------|--------------------------------------------------------|------|--------|
| ■全選 | 序號                    | 付款資料                  | 收款人資料                                            | 付款人資料                                                  | 編輯人員 | 退件原因   |
|     | <u>20090501000001</u> | 2009/01/01<br>67,000元 | 0500061 臺灣企銀西屯分行<br>00656230083312<br>網際威信股份有限公司 | 0050012 <u>土地銀</u> 行內湖分行<br>001231000508<br>神奇科技股份有限公司 | 張美麗  | A<br>• |
|     |                       |                       | 轉帳明細                                             | 送易取消 退件                                                |      |        |

(4)後續流程同一般交易之放行流程。

(二) 放行人員直接取消

1. 點選「審核放行」->「預約取消交易放行」。

| 審核放行    | 系統管理 |
|---------|------|
| 審核作業    |      |
| 放行作業    |      |
| 預約取消交易審 | 核 .  |
| 預約取消交易放 | 行    |

2. 系統顯示已預約成功但付款日未到期之預約交易資料之交易類別及筆數,點選要取消之預約交易種類。

## 預約交易取消 放行

| 預約交易類別 |                   |  | 預約交易筆數 |  |  |
|--------|-------------------|--|--------|--|--|
|        | <u>台幣單/多筆轉帳交易</u> |  | 1筆     |  |  |
|        | <u>台幣整批轉帳交易</u>   |  | 2 筆    |  |  |
|        | <u>台幣薪資轉帳交易</u>   |  | 2 筆    |  |  |

系統顯示待取消之交易資料,勾選要放行之預約交易後點交易取消(以台幣單多筆轉帳交易為例)程。

### 台幣單多筆預約轉帳交易取消作業

|     | 搜刺                    | 摩條件 ◎ 付款              | 次日期 ◎ 付款帳號 ◎ 收款帳號                                | £ 目前搜尋值                                        | 查讀   | ij     |
|-----|-----------------------|-----------------------|--------------------------------------------------|------------------------------------------------|------|--------|
| ■全選 | 序號                    | 付款資料                  | 收款人資料                                            | 付款人資料                                          | 編輯人員 | 退件原因   |
|     | <u>20090501000001</u> | 2009/01/01<br>67,000元 | 0500061 臺灣企銀西屯分行<br>00656230083312<br>網際威信股份有限公司 | 0050012 土地銀行內湖分行<br>001231000508<br>神奇科技股份有限公司 | 張美麗  | A<br>T |
|     |                       |                       | 轉帳明細                                             | で易取消 退件                                        |      |        |

1. 後續流程同一般交易之放行流程。

### 五、 修改逾期交易之付款日

### 【功能說明】

提供放行人員修改逾期交易之付款日,再進行放行作業。 >注意事項:限修改付款日逾期7日內之交易(非7個營業日),假設今日為1月15日,則 1/8(含)~1/14的逾期交易可修改付款日後放行。

【操作流程】

1. 於放行作業時,點選已過期付款指示。

### 台幣單多筆放行付款作業

| 交易類別     | 筆數 |
|----------|----|
| 即時付款指示   | 0  |
| <u> </u> | 0  |
| 已過期付款指示  | 2  |

2. 系統顯示逾期交易,勾選欲修改之交易,修改付款日期,再點修改付款日。

### 台幣單多筆放行付款作業

|      | 搜尋條件                  | ◉付款日期 ○付款帳號 ○收款       | 帳號 目前搜尋值                            | 查詢                                   |      |      |
|------|-----------------------|-----------------------|-------------------------------------|--------------------------------------|------|------|
| 選項 🗌 | 序號                    | 付款資料                  | 收款人資料                               | 付款人資料                                | 編輯人員 | 退件原因 |
|      | <u>20100115085099</u> | 2010/01/26<br>9,000元  | 012-2009 北富銀營/<br>00112066667<br>測試 | 050-0108 台企營/<br>01001015075<br>測試帳號 | 對照組  |      |
|      | <u>20100115085101</u> | 2010/01/25<br>15,000元 | 050-0108 台企營/<br>01017017028<br>小黃  | 050-0108 台企營/<br>01001015075<br>測試帳號 | 對照組  |      |
|      | ·                     | 轉帳                    | 明細 修改付款日 逃                          | 退件                                   |      |      |

3. 系統顯示修改結果,修改成功後可依放行流程進行放行作業。

# 台幣單多筆放行付款作業

| 執行作業 | 台幣單多筆放行付款作業-修改付款日<br>期 |
|------|------------------------|
| 處理結果 | 資料處理成功!                |

確定